### UrTechCity - UrTechPOS

## Point-of-Sale

- 1. Go to the UrTechPOS website:
  - a. Desktop

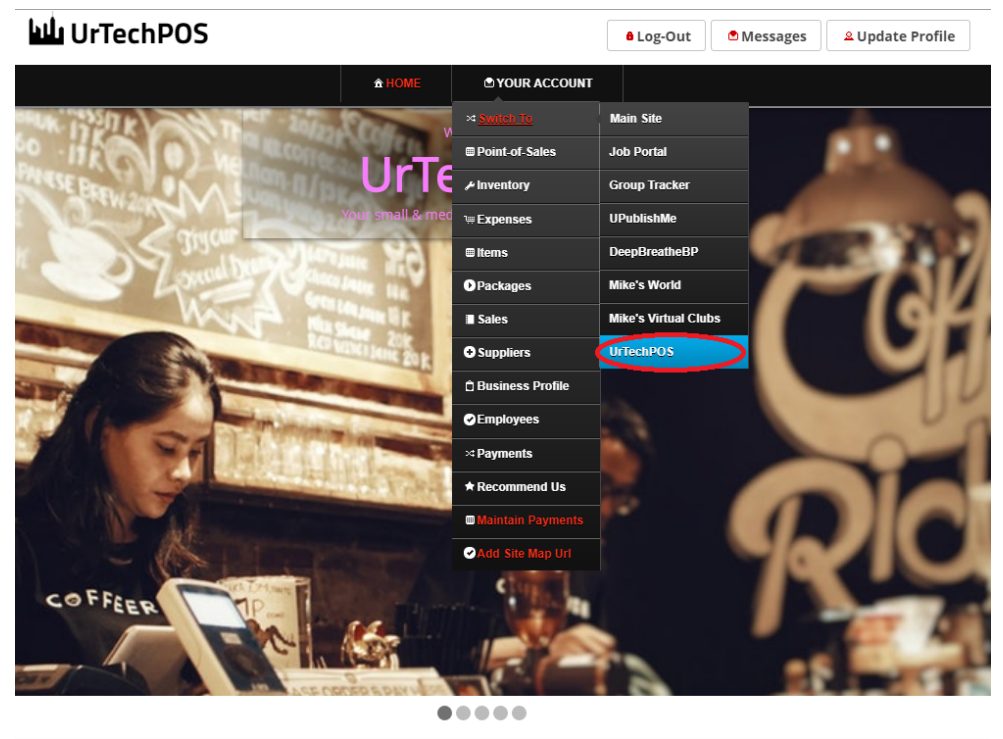

TechPOS is a small Point of Sales product that is designed for small and medium size business establishments that consists of product selling. It also as an added feature of monitoring your POS transactions, sales & inventory report, and your net income. It makes sure the numbers of the inventory and sales are always tallied so that auditing is more secure and accurate.

a. Mobile Devices

UrTechCity - UrTechPOS Point-of-Sale

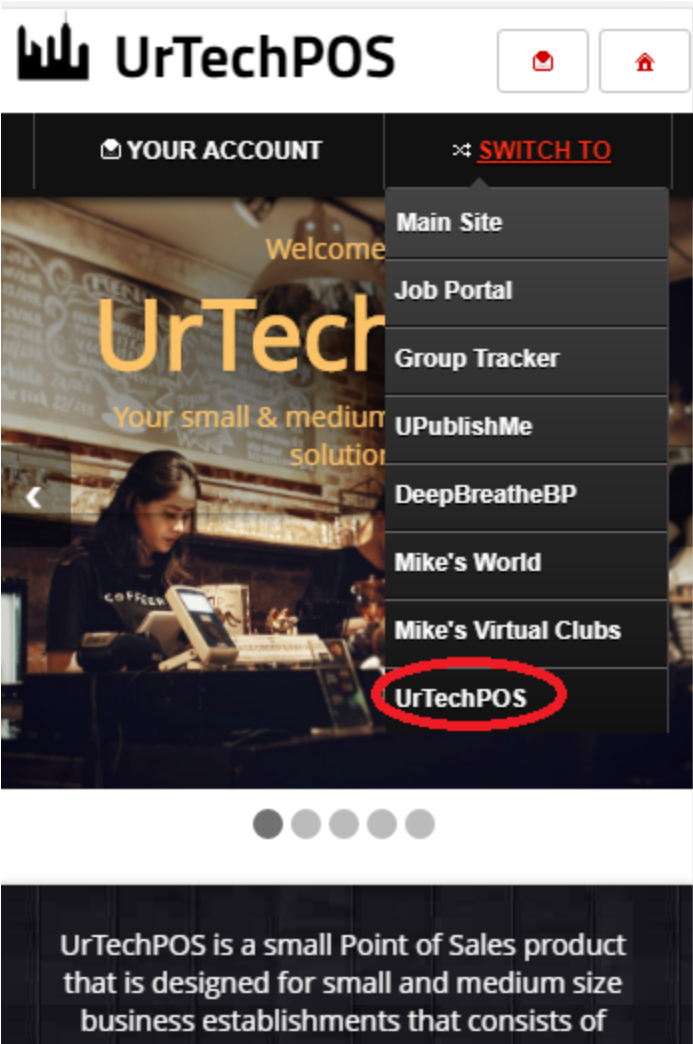

that is designed for small and medium size business establishments that consists of product selling. It also has an added feature of monitoring your POS transactions, sales & inventory report, and your net income. It makes sure the numbers of the inventory and sales are always tallied so that auditing is more secure and accurate.

- 2. Click **Promos** from the menu:
  - a. <u>Desktop</u>

| or realizing of        |                                         |                                           |                     |                                       |
|------------------------|-----------------------------------------|-------------------------------------------|---------------------|---------------------------------------|
| urTechPOS              |                                         |                                           |                     | B Log-Out C Messages A Update Profile |
|                        |                                         | <b>☆ HOME</b>                             | O YOUR ACCOUNT      |                                       |
|                        | Promos                                  | • Total:                                  | ×4 Switch To        | View Order                            |
|                        | Type your key                           | vords here to sear                        | ≁ Inventory         |                                       |
|                        | .,,,,,,,,,,,,,,,,,,,,,,,,,,,,,,,,,,,,,, |                                           | ™ Expenses          |                                       |
| 1 bucket RH Stallion   | - Cust                                  | 1 bucket                                  | ■ Items             | 1 bucket SanMig Light - Cus           |
|                        | the second                              |                                           | Promos              |                                       |
| 300                    |                                         | AL Z                                      | Sales               | 300                                   |
|                        |                                         | 1. S. S. S. S. S. S. S. S. S. S. S. S. S. | Suppliers           |                                       |
| 1.000                  |                                         |                                           | 🖞 Business Profile  | 1.000                                 |
| ,,                     |                                         |                                           | Employees           | .,                                    |
| 1 bucket SanMig Lid    | bt - Stall A                            | 1 bucket S                                | × Payments          | 1 hucket San Mig Annie - St           |
| T DUCKET Salliving Lig | inc - Stan                              | T DUCKET S                                | ★ Recommend Us      | Pucket Salt Mig Apple - St            |
| 260                    |                                         |                                           | Maintain Payments   | 260 🌲 🕅                               |
| AA WAY AA              | a hà                                    | AA NEA                                    | Add Site Map Url    | AA NOS AA NOS AA                      |
|                        | son Ce                                  |                                           |                     |                                       |
| 1,000                  |                                         |                                           | 1,000               | 1,000                                 |
| 1 bucket Pale Pilsen   | - Cust                                  | 1 bucket                                  | Pale Pilsen - Stall | 1 bucket Redhorse Stallion            |

b. Mobile Devices

| UrTechPOS للله        | <b>^</b>                              |  |  |  |  |  |
|-----------------------|---------------------------------------|--|--|--|--|--|
| YOUR ACCOUNT          | × SWITCH TO                           |  |  |  |  |  |
| P Point-of-Sales      |                                       |  |  |  |  |  |
| + 🖌 Inventory 🔹 show  | Inventory show/hide the <u>User's</u> |  |  |  |  |  |
| <u>C</u><br>⊯Expenses |                                       |  |  |  |  |  |
| ≡ Items               | Add                                   |  |  |  |  |  |
| ● Promos e            |                                       |  |  |  |  |  |
| ∎ Sales               | Clear                                 |  |  |  |  |  |
| € Suppliers           | Search                                |  |  |  |  |  |
| 🖞 Business Profile    | Edit                                  |  |  |  |  |  |
| Employees             | Delete                                |  |  |  |  |  |
| ⇒ Payments            | Delete                                |  |  |  |  |  |
|                       | Edit                                  |  |  |  |  |  |
| ★ Recommend Us        | Delete                                |  |  |  |  |  |
| Maintain Payments     | Edit                                  |  |  |  |  |  |
| Add Site Map Url      | Delete                                |  |  |  |  |  |
|                       | Delete                                |  |  |  |  |  |

- 3. This page is where the main transaction happened. Once you have the inventory and promos filled, you can already the POS:
  - 3.1. This is where you can select to display other product types.
  - 3.2 **Clear** this button once clicked, it will clear all items you added to the cart.

3.3 View Order - this button when clicked, it will view all items you added to the cart for the current customer.

3.4 The search box is used to narrow down the list from the specified keyword you entered.

3.5 Once you click that item, it will pop-up an entry so that you can see the information of that specific item, change the quantity and add that to the cart of the customer.

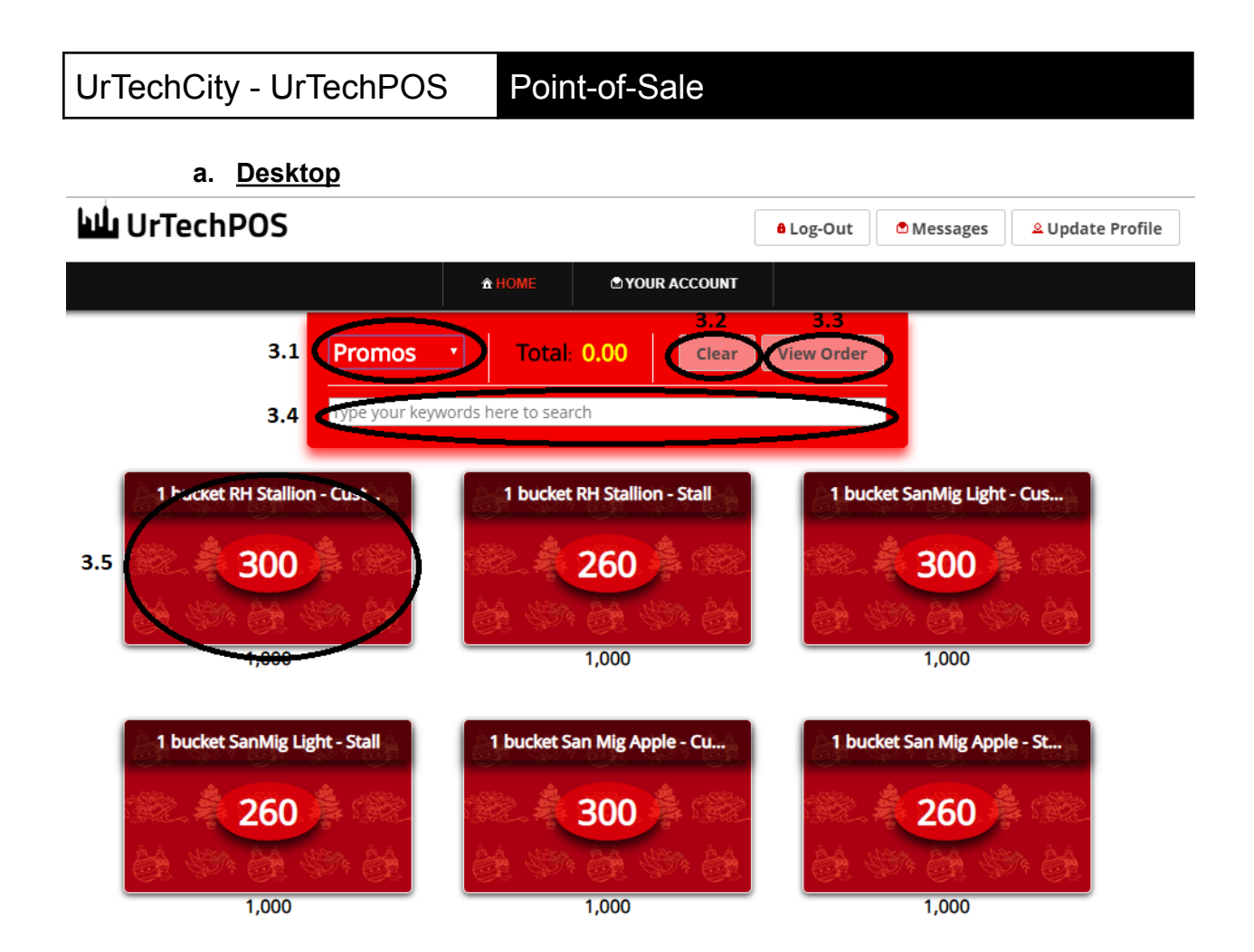

b. Mobile Devices

UrTechCity - UrTechPOS Point-of-Sale

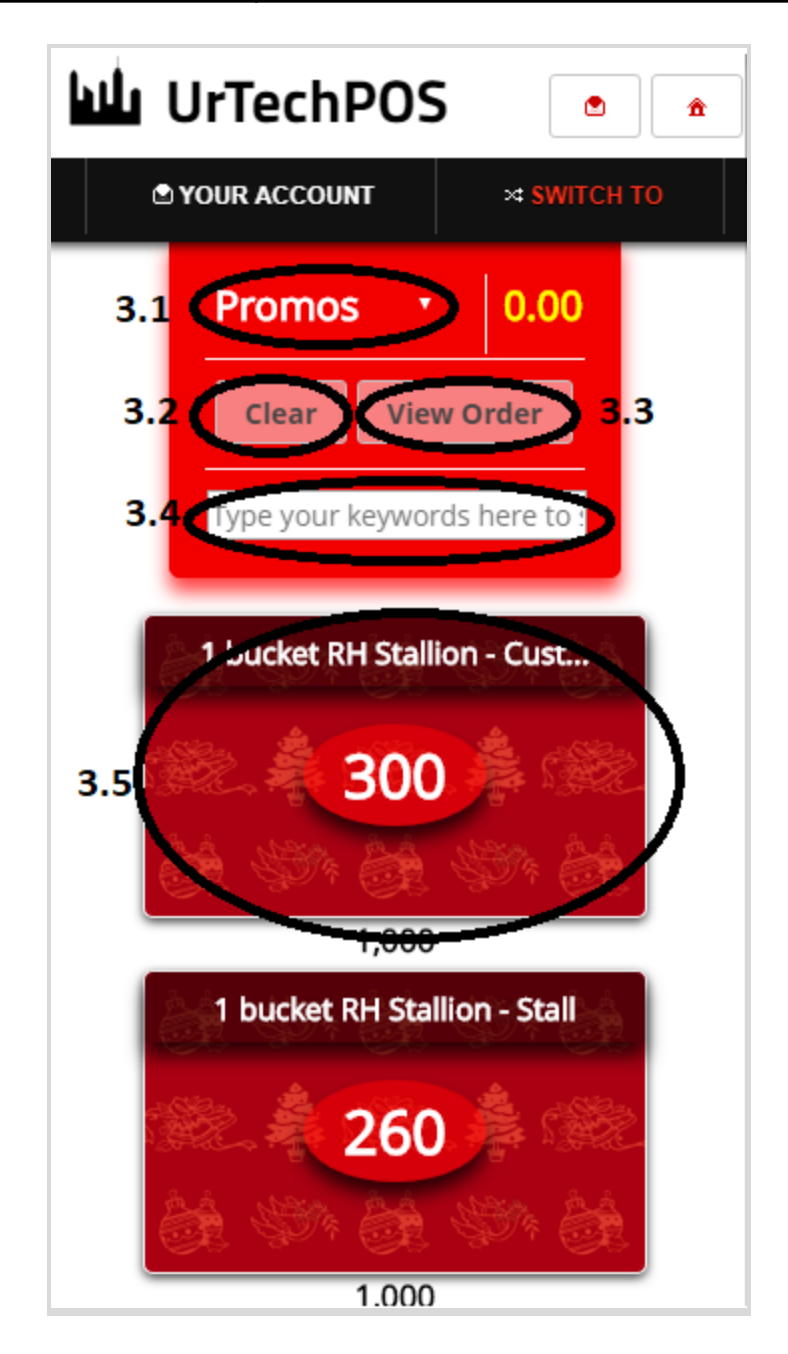

- 4. Once you click the View Order button, you can now finalize the order to be paid:
  - Is Credit checkbox means it will be credited and will be paid later.
  - **Cash** input is the cash given by the customer.
  - Sales Date is when is the sales happened
  - Pay button when clicked, it will finalize the order to be paid or under credit
  - a. <u>Desktop</u>

#### View Order

| Name                         | Price/Piece | Quantity | Selling Price | 2  |
|------------------------------|-------------|----------|---------------|----|
| 1 bucket RH Stallion - Stall | 260         | 1        | 260.00        |    |
| 1 bucket RH Stallion - Cust  | 300         | 1        | 300.00        |    |
|                              |             | Total:   | 560.00        |    |
|                              |             |          |               |    |
|                              |             |          |               |    |
| Sales Date*                  |             |          |               |    |
| Jul 22, 2019                 |             |          |               |    |
| ls Credit                    |             |          |               |    |
|                              |             |          |               |    |
| C h +                        |             |          | 0/            | 20 |
| Casn*                        |             |          | 07.           | -  |
|                              |             |          |               |    |
| Ch                           |             |          | 0             |    |
| Change                       |             |          | 07.           | 30 |
|                              |             |          |               |    |
| Additional Information       |             |          | 0/10          | 00 |
| Additional Information       |             |          | 0,10          |    |
|                              |             |          |               |    |
|                              |             |          |               |    |
|                              |             |          |               |    |
|                              |             |          |               |    |
|                              |             |          |               | 1  |
|                              | c           | ancel    | Pay           |    |

#### b. Mobile Devices

# UrTechCity - UrTechPOS

Point-of-Sale

| View | Order                                                                       |               |  |  |  |  |
|------|-----------------------------------------------------------------------------|---------------|--|--|--|--|
|      |                                                                             |               |  |  |  |  |
|      | Name:<br>1 bucket RH Stallion -<br>Cust<br>Quantity: 1<br>Price/Piece: 300  | Selling Price |  |  |  |  |
|      | Name:<br>1 bucket RH Stallion -<br>Stall<br>Quantity: 1<br>Price/Piece: 260 | 260.00        |  |  |  |  |
|      | Total: 560.00                                                               |               |  |  |  |  |
|      | *<br>Jul 22, 2019<br>Is Credit<br>Cash*                                     | 0/30          |  |  |  |  |
|      |                                                                             |               |  |  |  |  |
|      | Change                                                                      | 0/30          |  |  |  |  |
|      |                                                                             | 0/1000        |  |  |  |  |
|      | Cancel                                                                      | Pay           |  |  |  |  |